## <sup>家畜改良データバンク</sup>http://www.rg.liaj.jp/hol/ 繁殖台帳を1頭毎に 印刷できます<sup>印刷手順は</sup>

家畜改良データバンクのトップページのメニュー にある「会員情報」を押すと、ログイン画面が表 示されます。

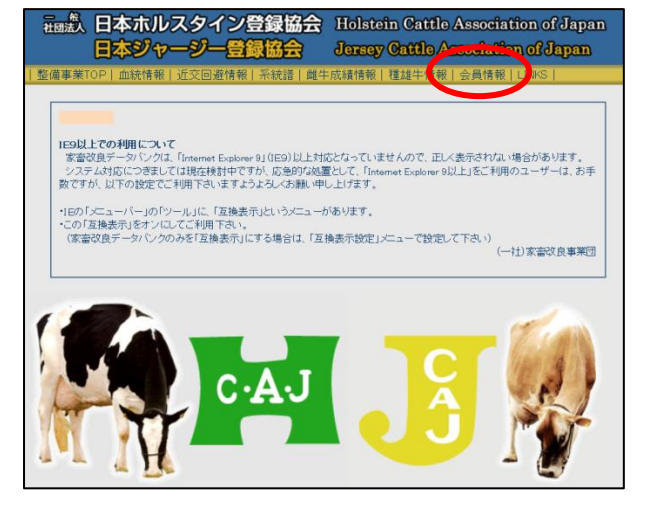

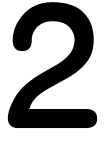

農場コード 10 桁(出生届時に使用する番 号)とパスワード(農場コードの下4桁)を 入力してログインすると、種別選択画面 が表示されますので、「農家別登録牛情 報」ボタンを押します。

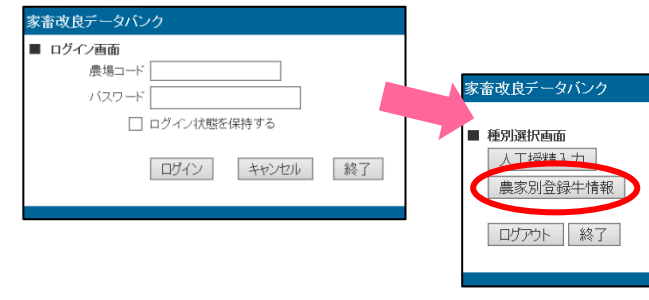

「農家別登録牛情報」には、その農家で現在飼養されている乳用種牛がリストアップされ、登録牛の 場合は品種、生年月日、名号、父母牛などの登録情報が表示されます。 次に、この画面の右上にある「繁殖台帳印刷」ボタンを押します。

| 家房       | <b> 登録牛情</b> 報 | Ŕ  |     |       |              |            |                 |           |                 |            |       |                           |                      |    |            |                       |              |       |
|----------|----------------|----|-----|-------|--------------|------------|-----------------|-----------|-----------------|------------|-------|---------------------------|----------------------|----|------------|-----------------------|--------------|-------|
|          | 農場コード          |    |     | 農場 団( | 本名           |            | 住所              |           | 牛群検定コード         |            | 飼養頭数  | 登録頭                       | 久 (                  |    |            |                       |              |       |
|          |                |    |     |       |              |            |                 |           |                 |            | 1.42  |                           |                      |    |            |                       |              |       |
|          |                |    |     |       |              |            |                 |           |                 |            |       |                           |                      |    |            | ダウンロート                | - 繁殖台        | ☆帳€D届 |
| jし<br>5. | 品種             | 性別 | リ個体 | 識別番号  | 登録番号         | 登録日        | 血統濃度 生年月日       | <u>名号</u> | <u>父番号</u>      | <u>母番号</u> | 登録所有者 | 最近分娩                      | <u>牛群検知<br/>牛コート</u> | 産次 | 授精年月E      | 最終授精記<br>  <u>種雄牛</u> | 録<br>分娩予定日   | 授精履   |
| 1        | ホルスタイン         | 雌  | α   | 411   | <u>341 1</u> | 2009-06-20 | 100% 2009-05-08 | :クセル      | 530901          | 2 268      |       | 't _                      | 0126                 | 02 |            |                       |              |       |
| 2        | ホルスタイン         | 雌  | α   | 459   | 3459         | 2009-08-15 | 100% 2009-07-20 | ·         | 52766 1         | 2 243      |       | !t _                      | 0128                 | 01 | 2011-05-10 | Pb640                 | 2012-02-13   | 確認    |
| з        | ホルスタイン         | 雌  | α   | 466   | 3466         | 2009-09-23 | 100% 2009-08-01 | :IJ-      | USA 130612629 1 | 330        |       | '면 2012-02-1              | 0137                 | 01 |            |                       |              |       |
| 4        | ホルスタイン         | 雌  | α   | 497   | 3497         | 2009-10-18 | 100% 2009-08-26 | ルト        | 52760 1         | 27         |       | '면 2011-12-2              | 3                    |    |            |                       |              |       |
| 5        | ホルスタイン         | 雌  | Ũ   | 180   | 5039         | 2000-11-24 | 100% 2000-08-06 | パヨアン      | 50676           | 194        |       | 년 2007-06-11              | 0034                 | 04 | 2008-01-22 | 5H52930               | 2008-10-27   | 確認    |
| 6        | ホルスタイン         | 雌  | 10  | 323   | <u>)901</u>  | 2000-03-13 | 100% 1999-12-19 | ドリアン      | 49487           | 39         |       | 1 <sup>tz</sup> 2008-05-0 | 0009                 | 06 |            |                       |              |       |
| 7        | ホルスタイン         | 雌  | 1)  | 330   | 1585         | 2000-06-19 | 100% 2000-01-03 | タイス       | 50124           | 183        |       | 년 2001-11-11              | 3                    |    |            |                       |              |       |
| 8        | ホルスタイン         | 雌  | 1   | 453   | }553         | 2001-03-09 | 100% 2000-07-31 | ٧ŀ        | USA 2080263     | 135        |       | 12 2008-03-3              | 0018                 | 03 |            |                       |              |       |
| 9        | ホルスタイン         | 雌  | 1)  | 682   | 3682         | 2002-08-19 | 100% 2001-12-20 | 7         | 50746           | 159        |       | '면 2007-02-2              | 2 0029               | 04 | 2007-10-14 | JP5H5262              | 4 2008-07-19 | 確認    |
| 10       | ホルスタイン         | 雌  | 1)  | 705   | 3705         | 2002-08-19 | 100% 2002-01-01 | J         | 50746           | 158        |       | '면 2007-09-1:             | 0027                 | 04 |            |                       |              |       |
| 11       | ホルスタイン         | 惟  | 1   | 989   | 1989         | 2002-08-19 | 100% 2002-03-31 | (2 n°=-   | - 50707         | 139        |       | 12 2008-02-1              | 0038                 | 04 |            |                       |              |       |

裏面を印刷する場合は、「裏面印刷」ボタンを押して、別ウィンドウに表示された <u>hansyoku\_ura.pdf</u>を開いて印刷します。表面を印刷する場合は、印刷する牛にチェックを入れてから、「表面印刷」ボタンを押して、別ウィンドウに表示された <u>hansyoku\_omote.pdf</u>を開いて印刷します。

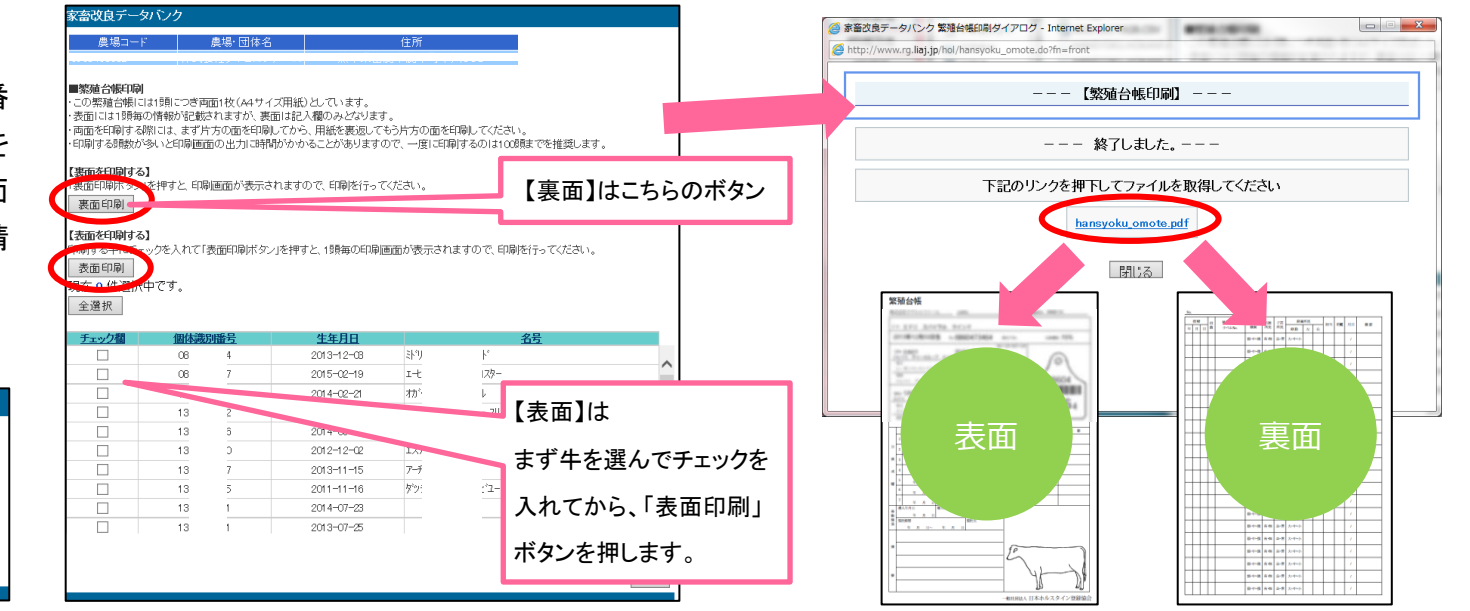

一般社団法人 日本ホルスタイン登録協会